## **KEYING A CREDIT MEMO IN MUNIS**

Follow the instructions for keying an Invoice in Munis, but incorporate these supplementary guidelines in order to process a Credit Memo. Remember, a second, larger amount owed invoice must be keyed into Munis at the same time, within the same batch as the Credit Memo. Munis allows negative amounts to be entered into the system, but those invoices cannot be processed for payment unless a final positive amount owed exists.

Click FINANCIALS on the toolbar; Scroll to ACCOUNTS PAYABLE; Scroll to INVOICE PROCESSING; Double Click INVOICE ENTRY

| <u>S</u> ystem                          | <u>Favorites</u>                                                  | Financials     | General Revenues      | Property Rev                                                                                                    | enues | Departmental Functions | <u>H</u> elp |                |                 |  |
|-----------------------------------------|-------------------------------------------------------------------|----------------|-----------------------|----------------------------------------------------------------------------------------------------|-------|------------------------|--------------|----------------|-----------------|--|
|                                         |                                                                   | <u>A</u> . Ge  | eneral Ledger Menu    | ,                                                                                                    |       |                        |              |                |                 |  |
|                                         |                                                                   | <u>B</u> . Bu  | udget Processing      | •                                                                                                    | 10    |                        |              |                |                 |  |
|                                         |                                                                   | <u>С</u> . Ри  | urchasing             | •                                                                                                    |       |                        |              |                |                 |  |
|                                         |                                                                   | <u>D</u> . Ac  | counts Payable        | , in the second second |       | <u>A</u> . Setup       | +            |                |                 |  |
|                                         |                                                                   | <u>H</u> . W   | ork Orders, Fleet and | d Facilities 🔹 🕨                                                                                                    | ·     | B. Invoice Processing  | <b>←</b> →   | A. Inv         | voice Entry     |  |
|                                         |                                                                   | <u>I</u> . Per | formance Based Buo    | lgeting 🔹 🕨                                                                                                    |       | C. Cash Disbursements  | s 🕨          | <u>B</u> . Inv | voice Approvals |  |
| The Inv                                 | The Invoice Entry screen appears; click Add Batch on the sidebar. |                |                       |                                                                                                    |       |                        |              |                |                 |  |
|                                         |                                                                   | Ва             | tch Information       |                                                                                                    |       |                        |              |                |                 |  |
| Ac                                      | dd Batch                                                          | Ba             | atch                  |                                                                                                    | [     |                        |              |                |                 |  |
| View Batch Add a new batch of invoices. |                                                                   |                |                       |                                                                                                    |       | 132                    |              |                |                 |  |
| F                                       | lesume                                                            | Ye             | ear/Period            |                                                                                                    | ĺ     |                        |              |                |                 |  |
|                                         |                                                                   |                | , number bit e        | where an th                                                                                                    |       | بالممعط معمانماد الم   |              | مم براد مم     | uha taalhar     |  |

MUNIS creates a batch number; hit enter on the keyboard or click the checkmark on the toolbar.

| Accept Oancel | ∦<br>Cut | Copy              | 🖺<br>Paste | Q<br>Find | III<br>Browse | Lange Constant and Constant and | Add   | Update    |
|---------------|----------|-------------------|------------|-----------|---------------|----------------------------------------------------------------------------------------------------|-------|-----------|
|               | Ba       | atch Info<br>atch | ormation   |           |               | 3641                                                                                                    | 1     |           |
|               | E        | ffective          | e date     |           |               | 10/26                                                                                                    | /2015 | <b>11</b> |
|               | Y        | ear/Pe            | riod       |           |               | 2015                                                                                                    | 5     | 10        |

Key the Credit Memo data <u>without using a PO number</u>; enter the vendor number and verify the Remit Address reflects 0. If an Invoice Number has been referenced by the Vendor, please enter it into the Invoice Field followed by CM (for example: 123456CM). If one wasn't provided, create one to help in identifying the original invoice. Tab to the Gross field and key the amount of the credit by utilizing a negative number (for example: -100.00).

| Invoice  |          |                  |             |
|----------|----------|------------------|-------------|
| Year     | 2015     |                  |             |
| PO       |          | Receiving        |             |
| Contract |          |                  |             |
| Vendor   | 317000   | PONY POWERSPORTS | GROUP LLC   |
| Address  | 0        |                  |             |
| Terms    |          |                  |             |
|          |          |                  |             |
|          |          |                  | Description |
| Invoice  | 123456CM | +1               | Status      |
| Gross    |          | -100.00          | Voucher     |

The Credit Memo Information screen appears. If your agency requires the original data be keyed into the system for tracking purposes, enter the original invoice by clicking the magnifying glass on the toolbar and then hit enter on the keyboard or click the green check mark on the toolbar. Click Return on the sidebar after keying the data or if the information isn't an agency prerequisite for the credit memo.

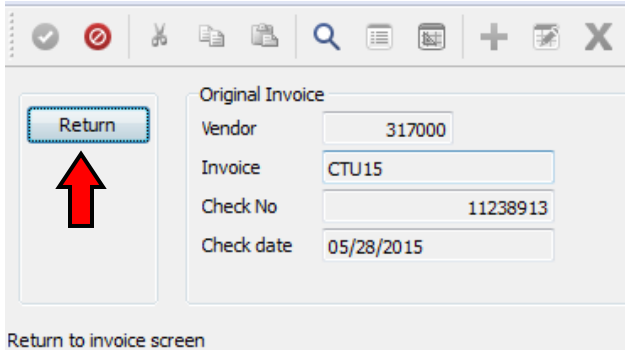

The Invoice Entry screen reappears; tab to the Description field and type in data that will assist the vendor in crediting the proper account. Ensure that Separate check has not been selected and continue tabbing to input the Org, Object and Proj code, if necessary. \*Note: The Org, Obj, Proj data will populate if the Credit Memo Screen is completed.\* Reenter the Credit Amount in the Inv Amount Field and continue tabbing until that amount is reflected at the bottom of the screen

| Invoice  |          |               |            |               |                  |                 |         |                       |
|----------|----------|---------------|------------|---------------|------------------|-----------------|---------|-----------------------|
| Year     |          |               |            |               |                  |                 |         |                       |
| PO       |          | 🖼 Re          | ceiving    |               |                  |                 |         |                       |
| Contrac  | t        |               |            |               |                  |                 |         |                       |
| Vendo    | r 🗍      | 317000 PONY P | OWERSPORTS | GROUP LLC     |                  |                 |         |                       |
| Address  | •        | 0             |            |               | 5370 WESTERVI    | LE RD           |         |                       |
| Terms    |          |               |            |               |                  |                 |         |                       |
|          |          |               |            |               |                  | WESTERVILLE     |         | OH 43081-8939         |
|          |          |               |            | Description   | FAULTY EQUIP RET | URNED SEPT 2015 |         |                       |
| Invoice  | 2        | 123456CM      | +1         | Status        | Α                |                 |         |                       |
| Gross    |          | -100          | .00        | Voucher       | 154489           | Department      |         | Separate check        |
| Discount | t date   | 1.73          |            | Warrant       |                  | Work Order      |         | Include documentation |
| Discount | t basis  |               | .00        |               |                  | WO Task         | 0       |                       |
| Discount | t %      | .000          |            | Invoice date  | 10/26/2015 분실의   | Allocation      | 0       |                       |
| Net amo  | ount     | -100          | .00        | Received date | 10/26/2015 분분의   | Requisition     |         |                       |
| Paymen   | t method | Normal        | Ŧ          | Due date      | 10/26/2015 분분의   | Liq Method      | -       | Comments              |
| Check/V  | Vire     | +1            | 1.1.2      | ]             |                  |                 |         | Retainage ( .00)      |
| Account  | ts       |               |            |               |                  |                 |         |                       |
| Line     | Org      | Object        | Proj       | PO            | Inv amount       | 1099            | A Bud V | Vork order            |
| 1        | 25130800 | 553000        | 13FED      |               |                  | -100.00         | N 1     |                       |
|          |          |               |            |               |                  |                 |         |                       |
|          |          |               |            |               |                  |                 |         |                       |

Hit enter on the keyboard or click the green check mark on the toolbar; the credit memo has been entered into the system. Additional invoice(s) should now be added to this batch to total a positive amount owed to the vendor.